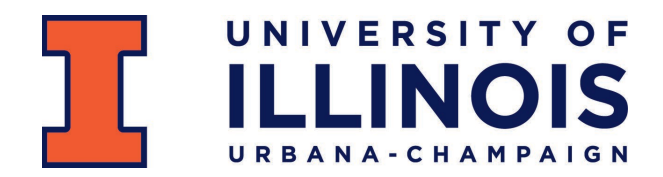

**Building Better Renewal Requisitions** 

Whether you are setting up a standing or regular order, following these steps will help you streamline and improve your annual renewal submissions, which will save you time and effort, and help your purchase orders be issued faster!

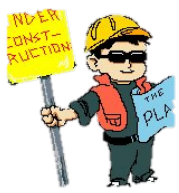

#### 1. Make a Plan

1. Know what requisitions need to be submitted each year, **and the expiration dates of any annual contracts.** Many departments find it useful to maintain a spreadsheet or list of renewals. Banner reports, EDDIE reports and/or iBuy queries are also useful tools to capture annual renewals. Calendar reminders are also highly recommended – especially for contracts. Remember that the contract process takes time, so plan ahead.

2. Be sure to review your list to eliminate requisitions that are no longer needed. Utilize Banner functions such as FOIDOCH and FGIENCD to review the number of transactions and amount spent in the prior year. Determine in advance whether the transaction history indicates if the requisition is not needed this year. This would include standing POs with less than \$10,000 spend from the previous year.

# 2. Gather Your Supplies

- 1. Your requisition should NOT be submitted until you have attached ALL of the applicable supporting documentation/information:
  - Quote(s) as required under Business & Finance Policy 7.2

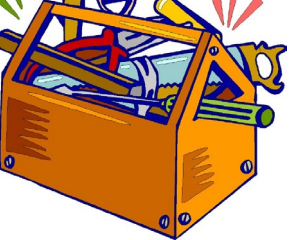

- Vendor contract or terms & conditions
- Vendor's current Certificate of Insurance, which meets University requirements as required under Business & Finance Policy 6.1.1
- Vendor contact information (for contracts, financial disclosures, T&Cs)
- Correct FOAPAL information
- 2. Submitting a requisition before having the supporting documents leads to errors and change requests, wastes time and will result in your requisition being returned. *BEING READY IS BETTER THAN BEING EARLY.*

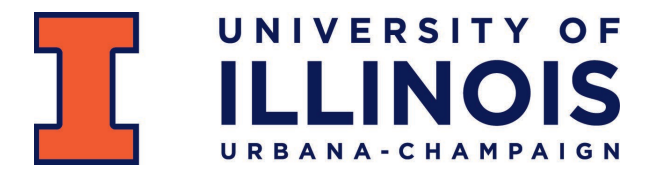

## 3. Build on a Solid Foundation

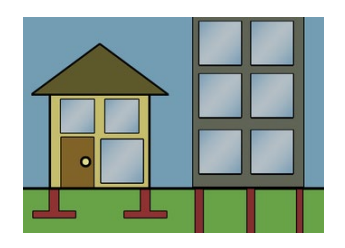

### **iBuy Requistions**

Use iBuy for all renewal requisitions (both regular and standing orders)

1. Use the Standing Order Form in iBuy for standing order renewals

- a. To create the requisition, you will need to navigate to the shopping dashboard and select the Standing Order Form.
  - i. You may click the link to view the available iBuy training videos at:

https://www.uiucpurchasing.illinois.edu/videos-how-to/

- b. Know the purpose and importance of all the parts of the requisition:
- Click "Edit" in the Billing Options section and enter the Accounting Date as 7/1/2025.
- If there is a Contract Number or Bulletin Award Number associated with the order, click "Edit" in the External Notes and Attachments section to enter that information in the appropriate field(s).
- Be sure to include the Previous Purchase Order number by selecting "Edit" in the Internal Notes and Attachments section
  - If there was a PO from FY25, this **must** be included in the Previous Purchase Order Number field.
- Be sure to attach your vendor quote to the External Notes and Attachments.
  All other competitive quotes obtained should be attached to the Internal Notes and Attachments.

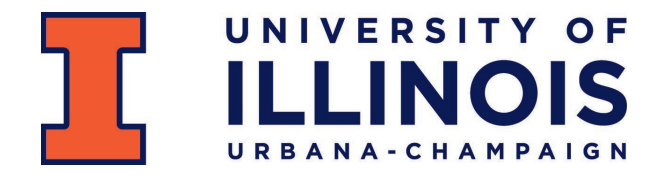

- 2. Use the Purchase Requisition Form in iBuy for regular renewal orders
  - a. To create the requisition, you will need to navigate to the shopping dashboard and select the Purchase Requisition Form.
    - i. You may click the link to view the available iBuy training videos at: https://www.uiucpurchasing.illinois.edu/videos-how-to/
  - b. Know the purpose and importance of all the parts of the requisition:
  - These orders must be quantity-based.
    - Example 1: Service that you pay for 12 months of services up front (maintenance agreement). Enter 1 as the quantity, and then the total amount.
    - Example 2: Meter reads. Black and white copies, Quantity 50,000 (estimate your quantity based on previous years), Each in Unit of Measure, \$.005 in Unit Price
  - Click "Edit" in the Billing Options section and enter the Accounting Date as 7/1/2025.
  - If there is a Contract Number or Bulletin Award Number associated with the order, click "Edit" in the External Notes and Attachments section to enter that information in the appropriate field(s).
  - Be sure to include the Previous Purchase Order number by selecting "Edit" in the Internal Notes and Attachments section
    - If there was a PO from FY25, this **must** be included in the Previous Purchase Order Number field.
  - Be sure to attach your vendor quote to the External Notes and Attachments. All other competitive quotes obtained should be attached to the Internal Notes and Attachments.

#### -

#### 4. Measure Twice, Cut Once

- Take the time to double-check ALL information prior to submitting requisition. A good purchase order starts with a good requisition! Make sure your requisition is accurate and thorough.
- Be sure applicable solicitation, contract and/or previous PO numbers are referenced.
- The accounting date must be 7/1/2025.
- Make sure you are using the correct vendor number and address code.
- Make sure all relevant documentation is attached (both internal and external).
- Check that unit measures, quantities and unit costs are accurate.